安心のセキュリティーサービス

# **マカ7ィー 🞯 Z 🗛 Q インストール方法** 【Android版】

# ●マカフィー for ZAQとは?

ご使用の端末に危害を及ぼす危険なマルウェア(ウイルスやスパイウェアなど)を検知し、 自動で駆除したり、悪意のある攻撃をブロックするセキュリティアプリです。 ご利用いただくために必要な確認事項、お申し込みとインストール方法をご紹介します。

※複数の端末でご利用いただく場合、それぞれ個別にインストールが必要です。

### ステップ1 動作環境の確認

はじめに、お使いの端末ご利用可能かをお確かめください!

動作環境に満たない端末では、動作が重くなるなど不具合が生じる可能性が高いため、 ご利用はお控えください。

#### ◆マカフィー for ZAQ動作環境

|              | 動作環境                                                                                                    |  |
|--------------|----------------------------------------------------------------------------------------------------|--|
| OS<br>(日本語版) | Android(スマートフォン/タブレット)<br>8、8.1、9、10、11、12、13                                                                                                    |  |
| アプリ名称        | マカフィーセキュリティ                                                                                                    |  |
| 注意事項         | <ul> <li>以下は動作保証外・サポート対象外です</li> <li>・Android 7.1 まで</li> <li>・一部メーカー(OPPO、HUAWEI、Xiaomi、OnePlusなど)製の</li> <li>AndroidベースカスタムOSでは、マカフィーをインストールできなかったり機能制限されることがあります。詳しくはマカフィーム式サポート情報をご参照ください。</li> <li>・他社セキュリティ製品(市販版、体験版、プロバイダー提供版など)がインストールされている場合、マカフィーのご利用前にアンインストールしてください。</li> <li>*スマホ、タブレットからのお申し込みは「Chrome 最新版」をご使用ください。</li> <li>そのほかのアプリは動作保証外です。弊社提供外の市販製品版がインストールされる可能性があります。</li> <li>*「閲覧の保護対策」機能の対象アプリは「Chrome」「Firefox」です。</li> <li>*「閲覧の保護対策」機能によって安全なWebサイト閲覧も制限されることがあります。その場合は一時的に機能を無効にしてお試しください。</li> </ul> |  |

■動作環境確認方法(下図は一例です。端末によりメニュー名が異なります)

- 1. ホーム画面で「設定アイコン」をタップします。
- 2. 最下段「システム」や「端末情報」などをタップします。
- 3.「端末情報」や「システム情報」「ソフトウェア情報」などをタップします。

2.

4. Androidバージョンが表示されます。

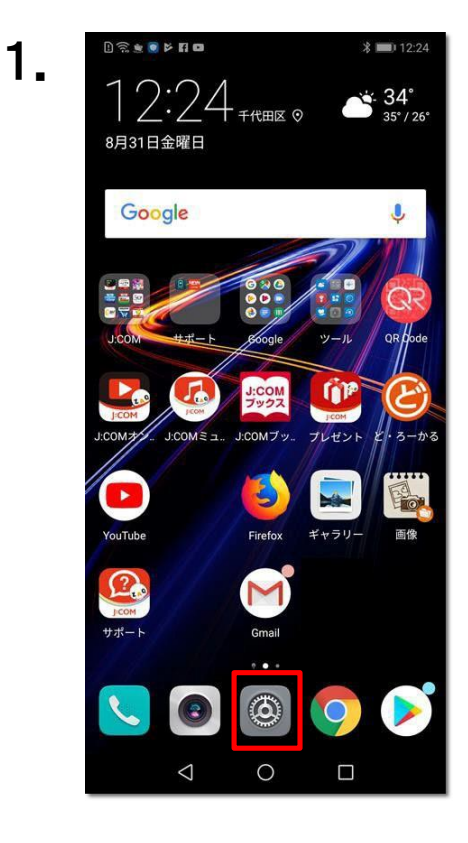

| 1       | * • • • • • • • • • • • • • • • • • • •           | 12:24   |
|---------|---------------------------------------------------|---------|
| 設定      | 1                                                 |         |
| 60      | <b>デバイス接続</b><br>Bluetooth、印刷                     | >       |
| <b></b> | <b>アプリと通知</b><br>権限、デフォルトアプリ                      | >       |
|         | <b>電池</b><br>省電力モード、電池消費量                         | >       |
|         | <b>画面</b><br>視力保護、ホーム画面スタイル、壁紙                    | >       |
|         | <b>音</b><br>通知の鳴動制限、着信音、バイブレーシ                    | )<br>av |
|         | <b>ストレージ</b><br>メモリ、ストレージクリーナー                    | >       |
|         | <b>セキュリティとプライバシー</b><br>指紋ID、顔認証、画面ロックとパスワー       | < 4     |
| 0       | <b>ユーザーとアカウント</b><br>ユーザー、アカウント                   | >       |
| *       | <b>スマートアシスト</b><br>ユーザー補助                         | >       |
| G       | Google<br>Googleサービス                              | >       |
| ١       | <b>システム</b><br>システムナビゲーション、システム更新、<br>末情報、言語と文字入力 | 端 >     |
|         |                                                   |         |

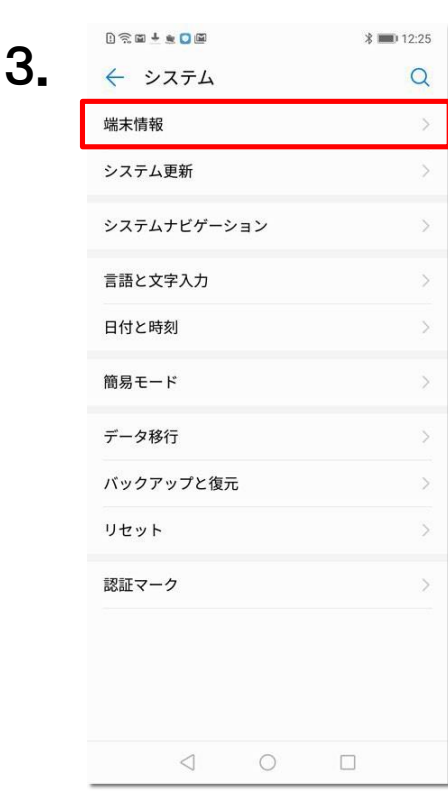

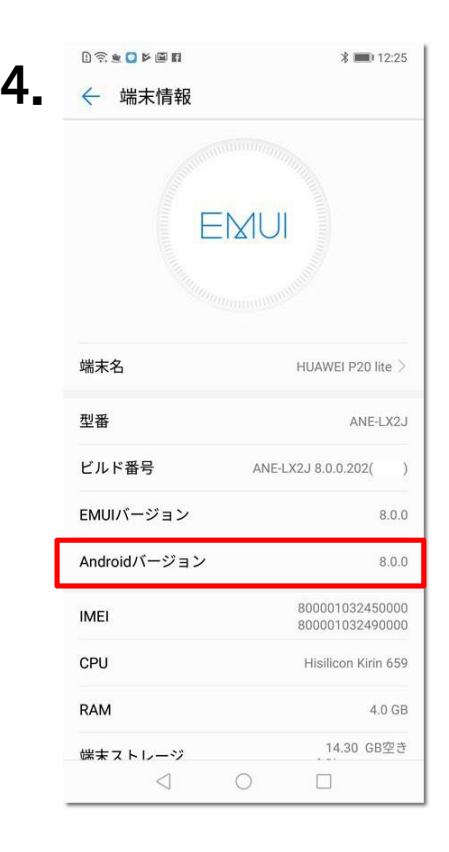

### 動作環境を満たしても、パソコン状態などにより正常動作できない場合があります。 動作環境は目安であり、動作保証はいたしかねることをあらかじめご了承ください。

また、ほかのセキュリティー製品(例:ノートン、ウイルスバスターなど)とは併用できません。 マカフィー for ZAQに切り替え前に、削除(アンインストール)してください。 削除方法のご不明点については、各セキュリティー製品の提供元へご確認ください。

## ステップ2 コンテンツメンバーIDとパスワードの準備

お申し込みには、JCOM株式会社から発行された「コンテンツメンバーID」とそれに対応したパスワードが必要となります。

【 はじめにご確認ください 】

コンテンツメンバーIDの登録には、<u>お客さま専用のYCVメールアドレス</u> (@●●.catv-yokohama.ne.jp)のものが必要です。

※マカフィー for ZAQをご登録いただいた後、このメールアドレスを削除されるとお申込 みが破棄の状態になり、マカフィー for ZAQのご利用が停止されます。

予めご了承ください。

マカフィーをダウンロードする際や、コンテンツメンバーIDを取得する際は、YCVのインター ネット回線をご利用ください。YCV以外のインターネット回線からはお申込みいただくことが 出来ません。

ステップ3利用規約の確認と同意

1. マカフィー for ZAQのサービス紹介ページで、利用規約をよくお読みいただき、 よろしければ、「マカフィー for ZAQのダウンロード」ボタンをクリックしてください。

STEP3 利用規約の同意

利用規約に同意の上、「サービスをダウンロードする」をクリック

「マカフィー」サービスをお申込みの前に、以下の規約に同意いただけることをご確認ください

されるものとします。 利用者が本機能を実際に利用することによって、本規約の内容を承諾いただいたものとみなします。 当社は、利用者の「新を得ることなく本規約を変更できるものとします。この場合、本サービスの利用条件は変更後の規約(以下、新規約といいます)によるものとします。新規約は、 当社の利用者の「新を得ることなく本規約を変更できるものとします。この場合、本サービスの利用条件は変更後の規約(以下、新規約といいます)によるものとします。新規約は、 当社のウェブサイト上(以下、当社サイトといいます)に新規約を掲示することにより効力を生じるものとします。 **オサービスに**、マカフィー社のソフトウェアを使用したウイルス対策、個人向けファイヤーウォール、侵入検知、プライバシー保護、迷惑メール対策、広告ブロック、WE Bサイトの 安全性確認、および保護者機能を有する総合的なインターネットセキュリティサービスです。 本サービスにでクルスの検知・歴差できるものは、「ウィルススキャン オンライン」により提供されたウイルスパターンファイルにより対応可能なウイルスのみとします。 本サービスにて営化する不正アクセスは、「アーゾントリファイヤウールプラス」が対応しているものに限ります。 本サービスにて保護が可能なブライバシー情報は、「ブライバシーサービス」が対応しているものに限ります。 本サービスにて確認できるアクセスは、「ブライバシーサービス」が対応しているものに取ります。 本サービスにて確認できるアクセスは、「ブライバシーサービス」が対応しているのに取ります。 本サービスにてご覧形できるアクセスは、「ブライバシーサービス」が対応しているものに取ります。 本サービスにてご覧形できるアクセスは、「ブライバシーサービス」が対応しているものに取ります。 まサービスにてご覧形できるアクセスは、「ブライバシーサービス」が対応しているものに取ります。 \*オリービスにてご覧形できるアクセスは、「ブライバシーサービス」が対応しているものに取ります。 \*オリービスにてご覧用した場合のアクセスに、「ブライバシーマンズ」が対応しているものに取ります。

🚺 利用規約に同意する

※全文お読みいただいてから、チェックを入れてください。

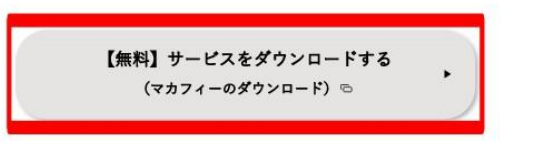

# ステップ4 コンテンツメンバーIDの新規登録

| ケーブ | ルインタ | -771 |
|-----|------|------|
| Z   | Δ    | 0    |
| _   | -    | -    |

ZAQ 会員仮登録

| -                                                                                |                                                                                                    |       |
|----------------------------------------------------------------------------------|----------------------------------------------------------------------------------------------------|-------|
| ログイン画面<br>¤ターン                                                                   |                                                                                                    |       |
| ログイン情報を入力し、『ログイ                                                                  | ンルボタンをクリックしてください。                                                                                                    |       |
|                                                                                  |                                                                                                    |       |
| ログイン                                                                             |                                                                                                    |       |
|                                                                                  | 【コンテンツメンバーの】 コンテンツメンバーのを忘れた場合                                                                                                    |       |
| コンテンツメンバーID                                                                      | 【パスワード】 コンテンウメンバーIDのパスワードを忘れた場合                                                                                                    |       |
| コンテンツメンバーの新                                                                      | 規登録はこちらから                                                                                                    |       |
|                                                                                  | ロダイン                                                                                                    |       |
|                                                                                  | <b>時</b> じる                                                                                                    |       |
| ZAQ                                                                              |                                                                                                    |       |
| 会員仮登録<br>金月版教 余#4                                                                | #A.力 _ 內容確認 _ 《意義先丁                                                                                                    |       |
| 会員登録される前に、以下の<br>ご利用規約の内容に同意い                                                    | )規約をよくお読みください。<br>ただけましたら、『金 <mark>田県が江同書する』を</mark> 選択し、『次へ』ボタンをクリックして                                                                       | ください。 |
|                                                                                  |                                                                                                    |       |
| 会員規約                                                                             |                                                                                                    |       |
|                                                                                  |                                                                                                    | ~     |
|                                                                                  | ZAQコンテンツメンバー規約について                                                                                                    |       |
| <ul> <li>重要事項<br/>有料の「ブ」<br/>メンバー(以)<br/>要となります。<br/>いただき、<br/>をクリック」</li> </ul> | (必ずお読み下さい)<br>、ミアコンデンツ」をご利用いただくには、ZAQコンデンツ<br>ド、「コンデンツメンバー」といいます)へのご登録が必<br>「下記の「ZAQコンデンツメンバー規約」を必ずお読み<br>「同意の上、このページの最後にある「同意する」ボタン<br>で下さい。 |       |
| ● 会員規約に同意す                                                                       | 18 I                                                                                                    | *     |

次へ 開いる

**\_\_\_\_\_** 使登録完了

会員情報入力 内容鍵記

登録を行って見ににし、これ入中のCATV服装がも提供されている 2月しスあよびソールが受信できる環境が必要でことにます。 7月しておけが、あたりのない時間でありますよみ時間にもやします。 2~19月1日に、以下の項目にこ人力が応告を見てかべきかったりいうしてください。 1. ログイン画面が表示されますので、 「コンテンツメンバー新規登録はこちら」のボタンを クリックしてください。

2. 会員仮登録を行います。会員規約をよくお読みいただ き、よろしければ会員規約に同意するにチェックをして 「次へ」をクリックしてください。

3. お客さまの情報を入力してください。

| ご契約者様情報                                                 |                                                                    |
|---------------------------------------------------------|--------------------------------------------------------------------|
|                                                         |                                                                    |
|                                                         |                                                                    |
| 氏名(必須)                                                  | 全角 例:山田 太郎                                                         |
|                                                         |                                                                    |
| 氏名力ナ (必須)                                               |                                                                    |
|                                                         | 全角カタカナ 例:ヤマダ タロウ                                                   |
| 性别                                                      | ○ 男性 ○ 女性                                                          |
| 生年月日                                                    | 年 月 日<br>半角数字例:2000年1月1日                                           |
|                                                         | (修復者号)<br>単角数を貸(1000-0000<br>(認知前所)<br>選択してください▼ ▼<br>(市区管理1丁目 番約) |
|                                                         | 全角 例:大阪市北区中之島8-8-8                                                 |
| 住所                                                      |                                                                    |
|                                                         | 全角がかけ例:オオサカシキタワナカノシマB-B-B                                          |
|                                                         | 【マンションビル名等】                                                        |
|                                                         | 全角 例:中之島マンションBBB号本                                                 |
|                                                         |                                                                    |
|                                                         | 全角カダカナ 例:ナカノシママンションBBBコウシウ                                         |
|                                                         | 自宅電話が携帯電話のどちらかは必ず入力してください。 【自宅電話番号】                                |
|                                                         |                                                                    |
| -BEDBR - (10-94)                                        | 【携带電話番号】                                                           |
|                                                         | 20                                                                 |
|                                                         | + AXT N. 00-3333-3333                                              |
| FAX番号                                                   |                                                                    |
|                                                         | ≠ 丙奴于 1月:∪0-9999-9999                                              |
| メールアドレス(必須)<br>※ご加入のケーブルテレビ局より提供された<br>メールアドレスをご登録ください。 |                                                                    |
|                                                         | 半角荚数手 例:example@xxxx1374example.ne.jp                              |
|                                                         | 確認の為、再度メールアドレスをご入力ください。                                            |
|                                                         |                                                                    |
|                                                         |                                                                    |
|                                                         | 半角英颈手 例:example@cox1374keitai.ne.jp                                |
| 携帯電話メールアドレス                                             |                                                                    |
|                                                         | 「確認の為、再度メールアドレスをご入力ください。                                           |

■お客さま専用のYCVメールアドレス
(@●●.catv-yokohama.ne.jp)を登録してください。
違うメールアドレスをご登録されると
マカフィーをご利用いただけません。

- 4. 仮登録が完了すると、ご登録いただいたメールアドレスへメールが届きます。 「ZAQコンテンツメンバーID」で本登録を行います。 メールに記載されている『本登録手続き用URL』をクリックしてください。
- 5.「コンテンツメンバーID」の欄に、メールに記載されていた「ZAQコンテンツメンバー ID」を入力、「パスワード」の欄に仮登録時に設定されたパスワードを入力し、『本登録』 をクリックしてください。 ※発行された「コンテンツメンバーID」とご登録いただいた「パスワード」は大切に保管してくだ さい。

# ステップ5 ダウンロードとインストール

1. マカフィー for ZAQのサービス紹介ページ(ステップ3参照)で、利用規約をよく お読みいただき、「マカフィー for ZAQのダウンロード」ボタンをクリックしてください。 ログイン画面が表示されますので、赤枠内を入力してログインボタンを押してください。

| ケーブルインターネット                 |                                        |  |
|-----------------------------|----------------------------------------|--|
| ZAQ                         |                                        |  |
| •                           |                                        |  |
| ログイ・両面                      |                                        |  |
|                             |                                        |  |
|                             |                                        |  |
|                             | х М.Б.Х. II. Б.Г Х.П.Э.Г.              |  |
| ログイン情報を入力し、『ログイ             | ン』ボタンをクリックしてください。                      |  |
|                             |                                        |  |
|                             |                                        |  |
| ロガイン                        |                                        |  |
| HVTV                        |                                        |  |
|                             | 【コンテンツメンバーID】 <u>コンテンツメンバーIDを忘れた場合</u> |  |
|                             |                                        |  |
| コンテンツメンバーID                 | 【パスワード】 コンテンツメンバーIDのパスワードを忘れた場合        |  |
|                             |                                        |  |
| <u>コンテンツメンバーの新規登録はこちらから</u> |                                        |  |
|                             |                                        |  |
|                             |                                        |  |
|                             | 開いる                                    |  |
|                             | 1/1/0 @                                |  |

- ※パスワードとは:コンテンツメンバーIDに対応するパスワード (変更された場合は変更後のパスワードを入力してください。)
- ※パスワードは大文字小文字の区別がございますのでご注意ください。(全角半角ではございません) パスワードに大文字が含まれている場合は、キーボードの「Shift」キーを押しながら入力してください。 ※j(ジェイ)と i(アイ)、K(大文字)とk(小文字)、q(キュー)とp(ピー)、b(ビー)と6(ロク)、0(オー)と 0(ゼロ)など間違いやすい文字がございますのでご注意ください。
- ※入力文字の前後にスペース"空白"が入力されている場合も、ログインできませんのでご注意ください。

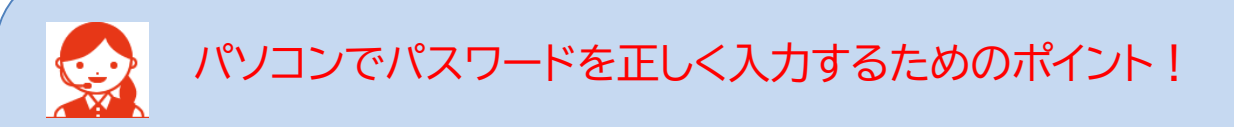

パスワード入力欄の文字は「●印」で表示されます。

入力間違いを避けるため、パスワードが見えるように「メモ帳」に入力し、その文字を「コピー&ペースト」する よう、おすすめします。

1.メモ帳を起動、パスワードを入力してください。※大文字は、キーボード「Shift」キーを押しながら入力します。

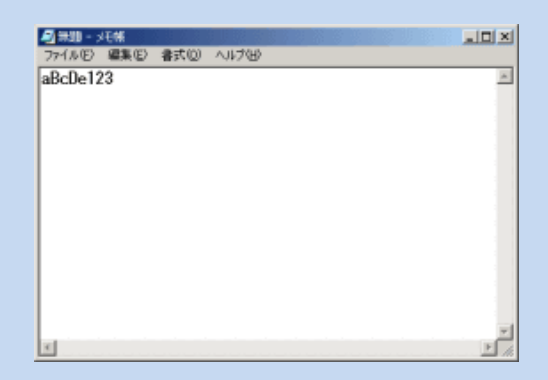

- 2.メモ帳のメニューバーから「編集」>「すべて選択」でパスワード文字が反転します。
- 3.反転した状態のまま「編集」>「コピー」を選びます。
- 4. ログイン画面のパスワード入力欄をクリック、左端でカーソル(縦棒)が点滅します。
- 5. キーボード「Ctrl」キーを押しながら「V」キーを1回だけ押すと「●印」が入ります。
- 6. 「●印」の数がパスワード文字数と同じならば「ログイン」ボタンを押してください。
- 7. ログインできましたらメモ帳を閉じてください。
- 2. 申し込み内容をご確認の上、よろしければ「契約申込」ボタンをクリックしてください。

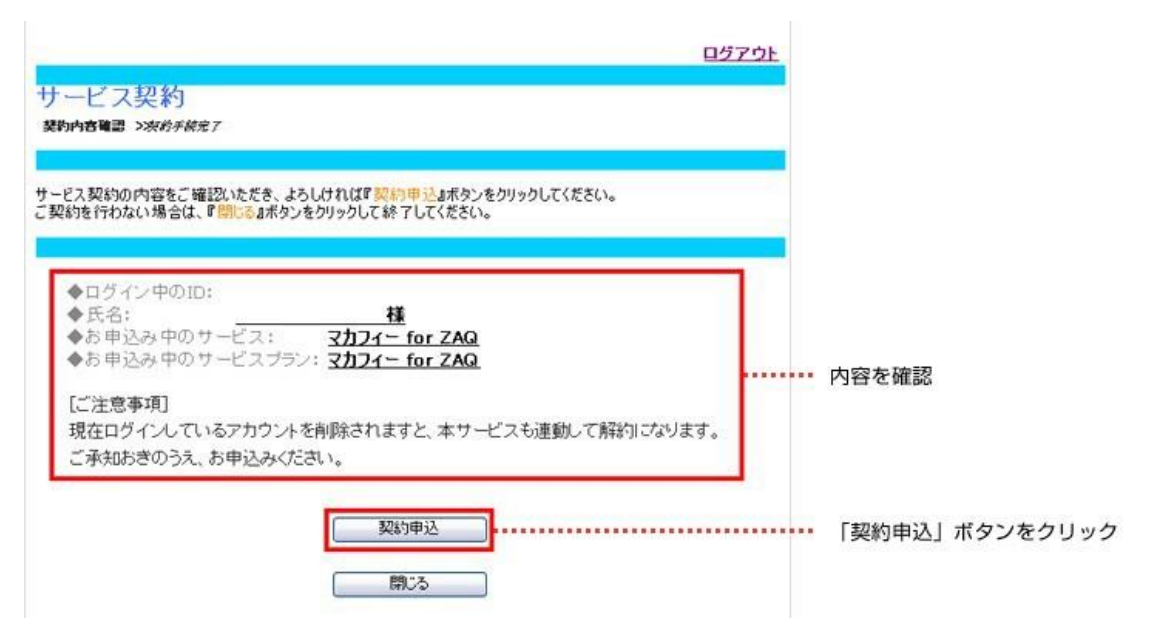

- マカフィーダウンロードはこちら」と表示されますので、「ダウンロードページへ」をクリックしてください。
- ※ダウンロード上限10回まで。

10回目以降はリンクが無効化され、マイアカウントにログインしてからのダウンロードが必要。 (8~9ページ参照)

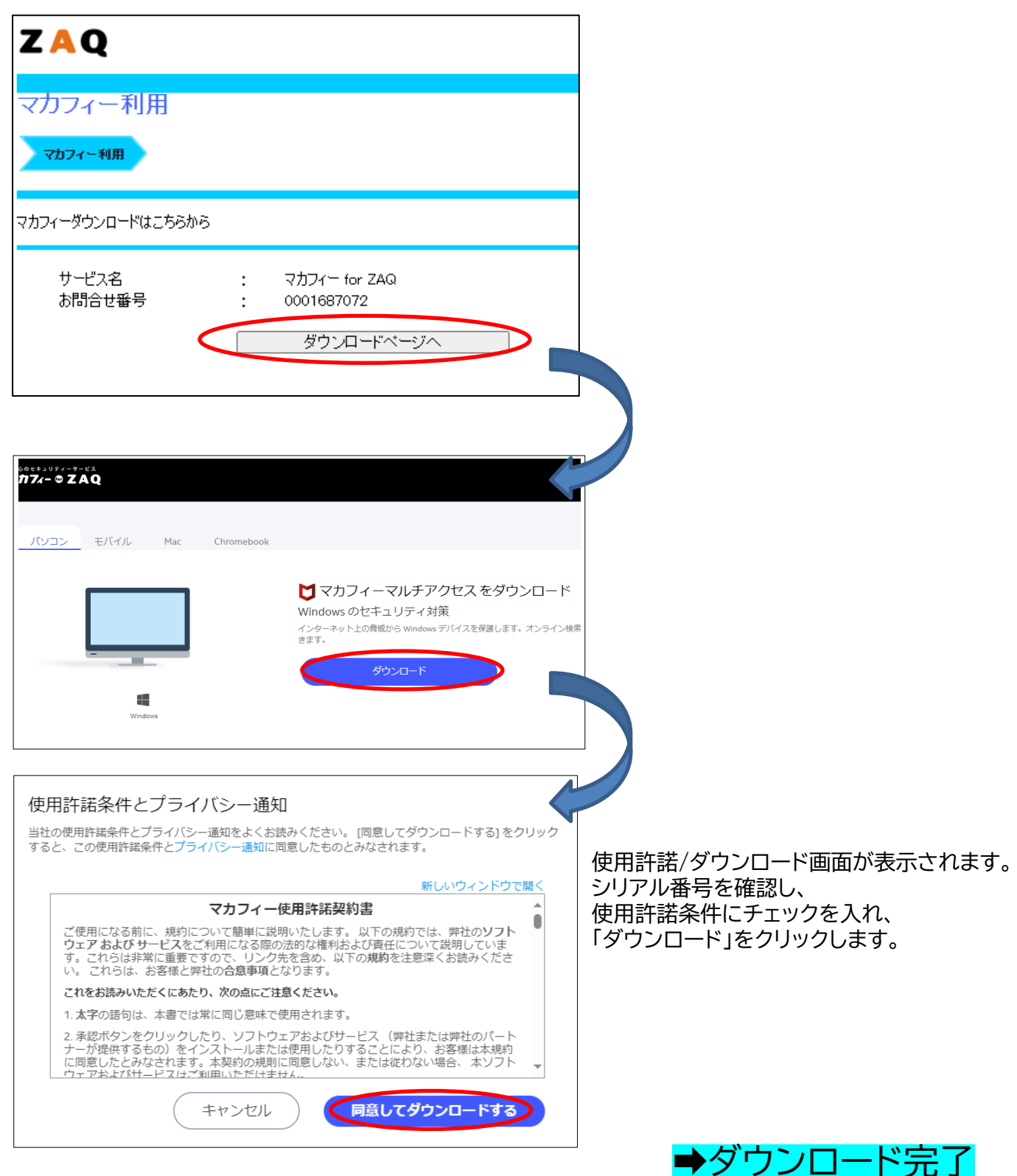

### ■マイアカウントへのログイン

マカフィー社セキュリティ強化の為、<u>10回目以降のダウンロードや、</u> 登録情報の変更、端末設定の変更はユーザーご自身でマイアカウントへ 手動ログインいただくことが必要になりました ※変更日:2024 年 4 月 22 日(月) ~

| ZAQ                                                                                       |                                                  |                                                                     | <u>ログアウト</u>            |
|-------------------------------------------------------------------------------------------|--------------------------------------------------|---------------------------------------------------------------------|-------------------------|
| マカフィー利用                                                                                   |                                                  |                                                                     |                         |
| マカフィー利用                                                                                   |                                                  |                                                                     |                         |
| マカフィーダウンロードはこちらから                                                                         |                                                  |                                                                     |                         |
| サービス名 :<br>お問合せ番号 :                                                                       | マカフィー for Z<br>0001687072<br>ダウンロー               | AQ<br>ドページへ                                                         |                         |
| マカフィーマイアカウントへのログインはこち                                                                     | らから                                              |                                                                     |                         |
| ・マイアカウントでは、端末の管理やマカフ<br>・以下「マカフィーマイアカウント初期設定<br>・記載のメールアドレス・パスワードを変更<br>変更後のメールアドレス・パスワード | ィーのダウンロードが<br>情報」のメールアド<br>した場合、変更後<br>をお忘れの方は、, | <sup>で</sup> できます。<br>レス・パスワードでログインしてください。<br>の登録情報をご利用ください。<br>こちら |                         |
| マカフィーマイアカウント 初                                                                            | 期設定情報                                            |                                                                     |                         |
| メールアドレス                                                                                   | dummy_for_ellista                                | est_tokyo_20230824_05@jcom.zaq.n                                    | e.jp                    |
| א-רבאו                                                                                    | ****                                             |                                                                     |                         |
|                                                                                           | 1                                                | <u>11</u> 2                                                         | ワードを表示する                |
|                                                                                           | マイアカウントロ<br>開い                                   | 1ヴィン画面へ                                                             |                         |
| アカウントにサインイ<br>サインイン方法を選択して続行してください                                                        | ンする                                              |                                                                     |                         |
| アカウントが作成されていない場合: 今ずぐ作成)                                                                  | ってください                                           | マノスワードを忘れた場合                                                        |                         |
|                                                                                           |                                                  | store state                                                         |                         |
|                                                                                           |                                                  | ワンタイムパスコードでサインイン<br>認証とサインインを確認するためのワンタイムパ<br>お音能のメール アドレスに送付します。   | <b>する</b><br>ペコードを、<br> |

# マイアカウント手動ログイン時注意点

ログインする為の情報として初期設定時のメールアドレス・パスワードが表示されます。 但し、過去にご自身でメールアドレス・パスワードを変更している場合や、 パスワード要件を満たしていない場合は、初期設定時の情報ではログインができません。 パスワードの変更やワンタイムパスコードで再設定をお願い致します。

| マカフィーマイアカウントへのログインはこちらから                                                                                                    |                                     |                                                                             |  |  |
|----------------------------------------------------------------------------------------------------|-------------------------------------|-----------------------------------------------------------------------------|--|--|
| マカノイーマイアカウントへのロクインはこちらから<br>・マイアカウントでは、端末の管理やマカフィーのダウンロードができます。<br>・以下「マカフィーマイアカウント初期設定情報」のメールアドレス・パスワードでログインしてください。<br>・記載のメールアドレス・パスワードを変更した場合、変更後の登録情報をご利用ください。<br>変更後のメールアドレス・パスワードをお忘れの方は、 <u>こちら</u> |                                     |                                                                             |  |  |
| マカフィーマイアカウント 初                                                                                                    | マカフィーマイアカウント 初期設定情報                 |                                                                             |  |  |
| メールアドレス                                                                                                    | dummy_for_ellistest_suko_20230824_( | 03@stvnet.home.ne.jp                                                        |  |  |
| パスワード                                                                                                    | ****                                |                                                                             |  |  |
|                                                                                                    |                                     | <u>パスワードを表示する</u>                                                           |  |  |
| マイアカウントログイン画面へ                                                                                                    |                                     |                                                                             |  |  |
| アカウントにサインインする<br>サインイン方法を選択して続行してください。                                                                                                    |                                     | -11. FLZ                                                                    |  |  |
| アカウントが作成されていない場合: 今すぐ作                                                                                                    | 成してください<br>パスワート                    | スワード ・・・・・・・・・・・・・・・・・・・・・・・・・・・・・・・・・・・・                                   |  |  |
|                                                                                                    |                                     | サインイン                                                                       |  |  |
|                                                                                                    |                                     | または                                                                         |  |  |
| ワンタイムパスコードでサインインする     認証とサインインを確認するためのワンタイムパスコード     お客様のメールアドレスに送付します。                                                                                                    |                                     | ン <b>タイムパスコードでサインインする</b><br>ンインを確認するためのワンタイムパスコードを、<br>お客様のメール アドレスに送付します。 |  |  |

### パスワード変更またはワンタイムパスコードで再設定

### ■パソコンでログイン後、スマートフォンにメール送信する方法

1. マイアカウント(「マカフィー for ZAQのダウンロード」ボタン)にログインし、 「リンクの送信」ボタンをクリックします。

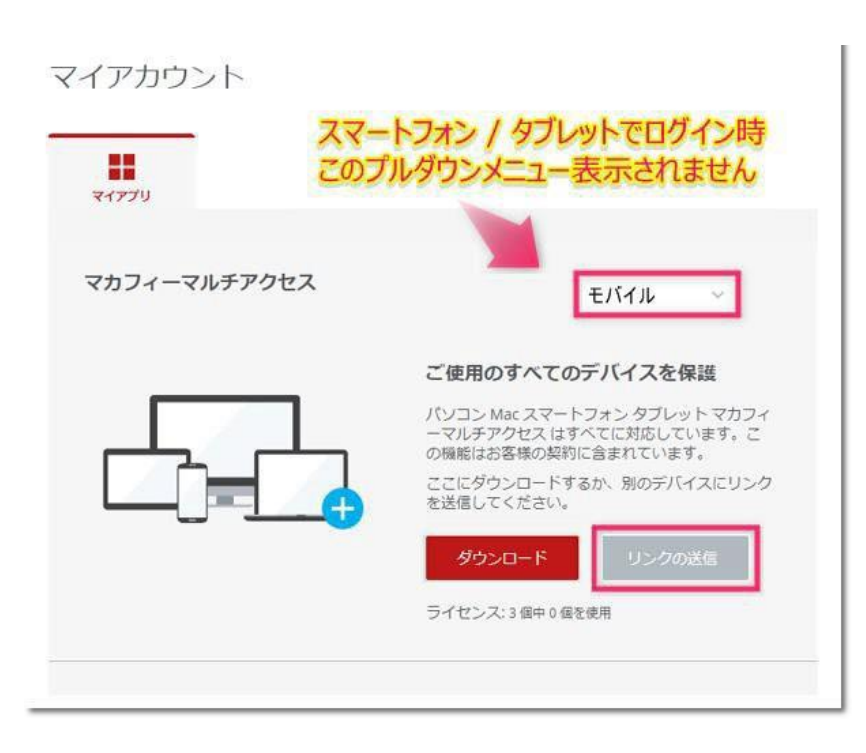

2. ダウンロードリンクをスマートフォンやタブレットに送信します。

①「メールアドレス」を選択します。

②「メールアドレス」を入力します。

(受信できる可能性が高い、Gmailアドレスをおすすめいたします) ③[メールで通知する]をクリックします。

| マルチアクセス - マカフィーモバイルセキュリティ リンクを別のデバイスに送<br>信する                                                                        |
|----------------------------------------------------------------------------------------------------|
| メール アドレスまたは携帯電話番号を入力してください。弊社から マルチアクセス - マカフ<br>ィーモバイルセキュリティ のダウンロード リンクをお送りします。 メールまたは SMS を開<br>いてダウンロードを始めてください。 |
| メールアドレス SMS                                                                                                    |
| 🔤 メールアドレスの入力                                                                                                    |
|                                                                                                    |
| キャンセルメールを送信                                                                                                    |

④「メールを確認してください」画面で「OK」ボタンをクリックします。 ②で入力したメールアドレス宛にダウンロードリンクが送信されます。

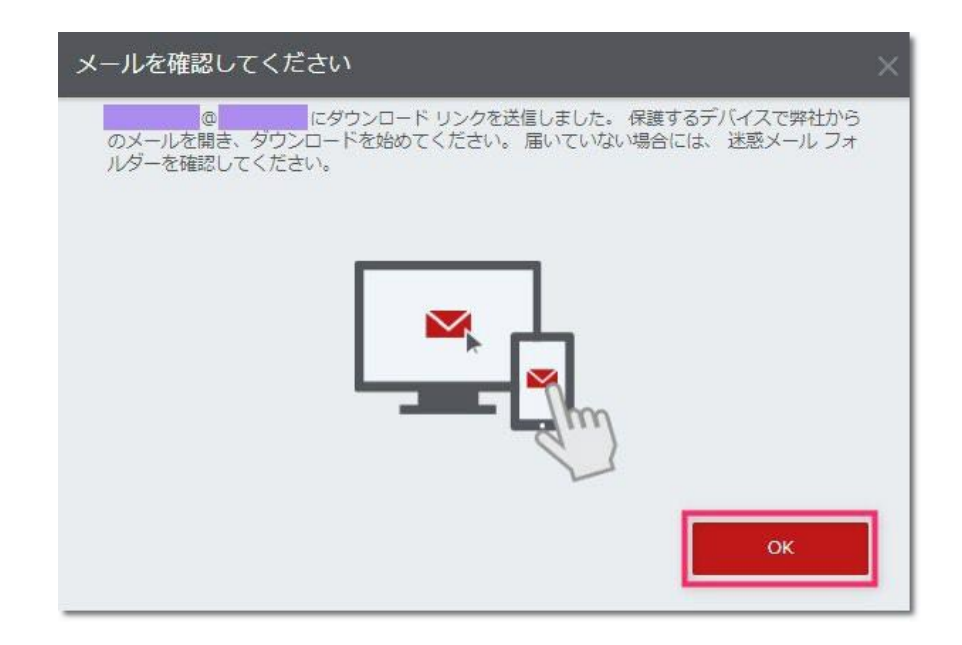

3. スマートフォンで【マカフィー】インストールリンクのお知らせメールを開きます。 「モバイルのセキュリティ対策」下にある「インストール」をタップします。

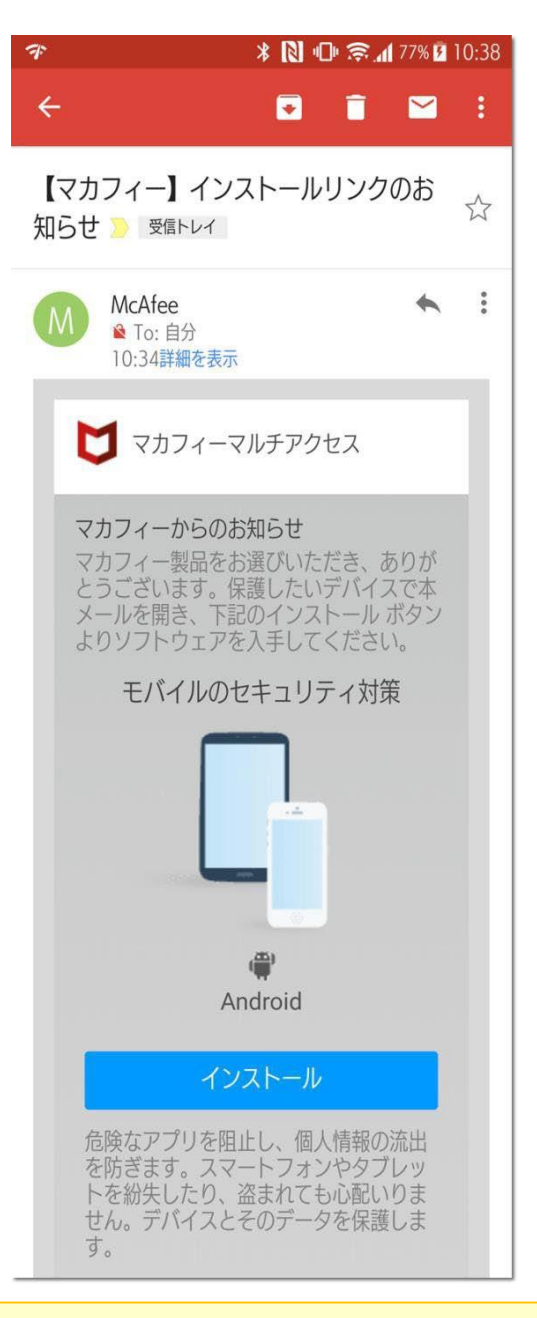

ポイント!

Gmailアドレスで【マカフィー】のメールが見当たらない場合、 Gmailアプリの【すべての受信トレイ】か【新着】の中をお探しください。

Gmail以外のアドレスで【マカフィー】のメールが見当たらない場合、「迷惑メール対策」が原因の可能性があります。 下記いずれかお選びください。

● Gmailアドレス宛に送信しなおす
 ● Gmail以外のアドレスは「迷惑メール対策」でドメイン「@smtx.mcafee.com」を受信許可設定して送信しなおす

4. ダウンロードページが表示されます。「ダウンロード」ボタンをタップします。

| 📽 🖬 🐺                                                                 | 👽 🔥 jill 92% 🖬 13:09 |
|-----------------------------------------------------------------------|----------------------|
| ← ● ウイルス対策、インターネットセキュリティ、スパー<br>https://home.mcafee.com               | イウェアと… :             |
| Together is power.                                                    | ZAQ                  |
| モバイル別のデバイスを保護                                                         |                      |
| マカフィーマルチアクセスをダウンロード                                                   |                      |
| モバイルのセキュリティ対策                                                         |                      |
| 危険なアプリを阻止し、個人情報の流出を防ぎます。スマートフォンやタブレ<br>盗まれても心配いりません。デバイスとそのデータを保護します。 | ットを紛失したり、            |
| ライセンス登録コード: V7ZPFQ R27MPA                                             |                      |
| アプリをダウンロードして、ライセンス登録コードを入力してください。この<br>きません。                          | コードは再利用で             |
| ダウンロード                                                                |                      |
| © 2003-2017 McAfee, LLC                                               |                      |

⇒続けて、15ページ「アプリのダウンロードとインストール」に進んでください。

■パソコンでログイン後、スマートフォンにSMS送信する方法

#### 1. マイアカウント(「マカフィー for ZAQのダウンロード」ボタン)にログインし、 「リンクの送信」ボタンをクリックします。

| マイアカウント      | ートフォン / タブレットでログイン時<br>プルダウンメニュー表示されません                                                                                                    |
|--------------|----------------------------------------------------------------------------------------------------|
| マカフィーマルチアクセス | モバイルー                                                                                                    |
|              | ご使用のすべてのデバイスを保護<br>パソコン Mac スマートフォン タブレット マカフィ<br>ーマルチアクセス はすべてに対応しています。こ<br>の機能はお客様の契約に含まれています。<br>ここにダウンロードするか、別のデバイスにリンク<br>を送信してください。<br>リンクの送信<br>ライセンス:3 個中 0 個を使用 |

- 2. ダウンロードリンクをスマートフォンに送信します。
  - ①「SMS」を選択します。
  - ②「スマートフォンの電話番号」を入力します。
  - ③[SMSを送信]をクリックします。

| マルチアクセス - マカフィーモバイルセキ<br>信する                                             | ュリティ リンクを別のデバイスに送                                |
|--------------------------------------------------------------------------|--------------------------------------------------|
| メール アドレスまたは携帯電話番号を入力してく<br>ィーモバイルセキュリティ のダウンロード リンク<br>いてダウンロードを始めてください。 | ださい。弊社から マルチアクセス - マカフ<br>やお送りします。 メールまたは SMS を開 |
| メールアドレス SMS                                                              |                                                  |
| ⊕ 日本                                                                     |                                                  |
| <b>%</b> +81                                                             |                                                  |
|                                                                          | キャンセル SMS を送信                                    |

④「スマートフォンを確認してください」画面で「OK」ボタンをクリックします。2.で入力した電話番号宛にダウンロードリンクが送信されます。

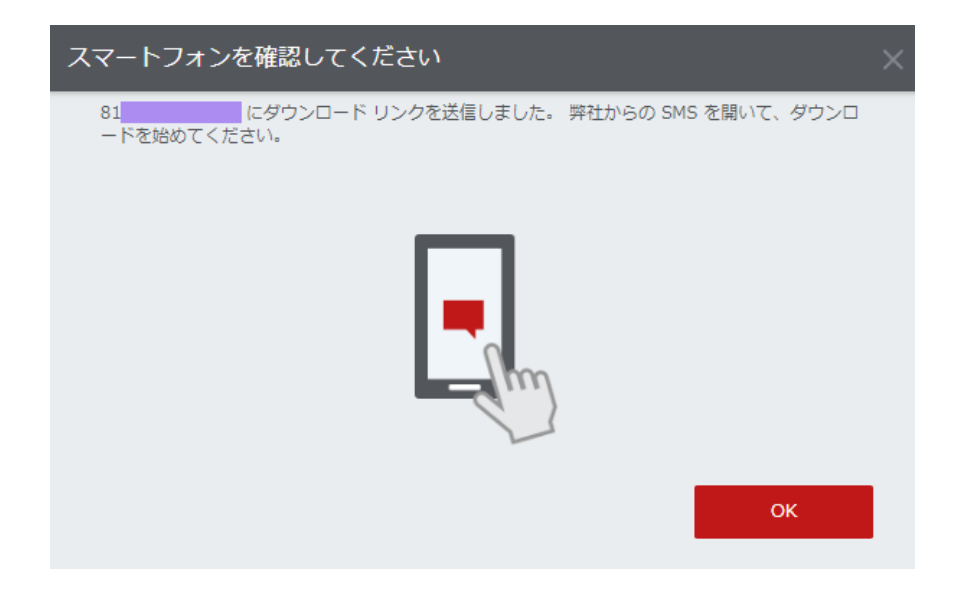

3.受信したSMS内に記載されたURLをタップします。

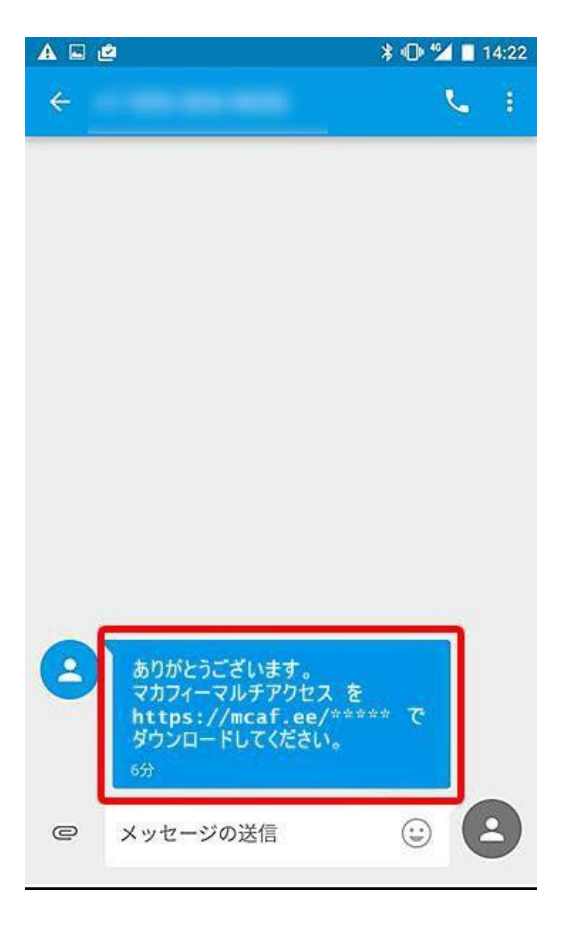

4. ダウンロードページが表示されます。「ダウンロード」ボタンをタップします。

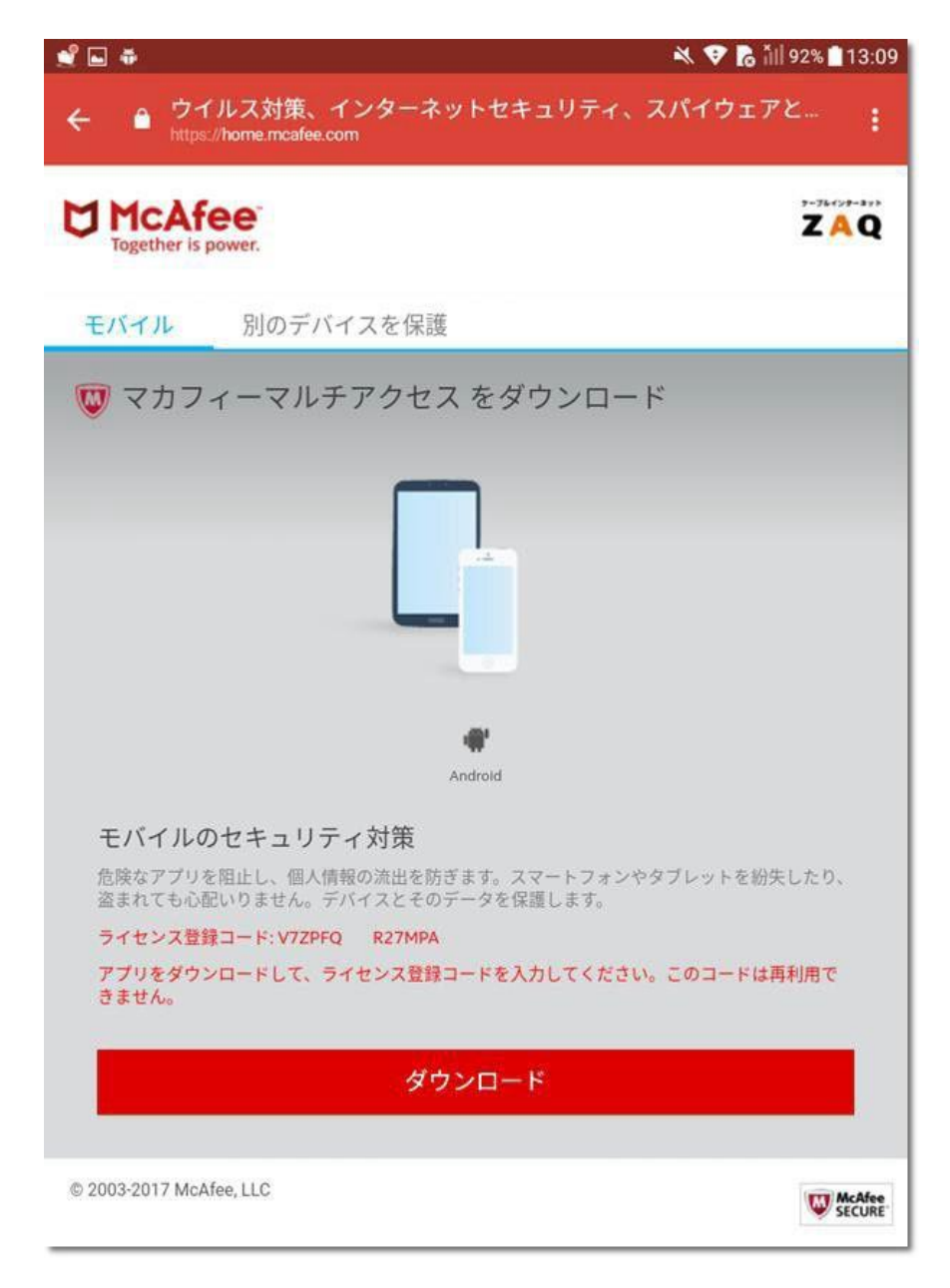

⇒続けて、15ページ「アプリのダウンロードとインストール」に進んでください。

# ■スマートフォンでログイン後、直接ダウンロードする方法

#### 1. スマートフォン端末でマイアカウント(「マカフィー for ZAQのダウンロード」ボタン)に ログインし、「ダウンロード」ボタンをタップします。

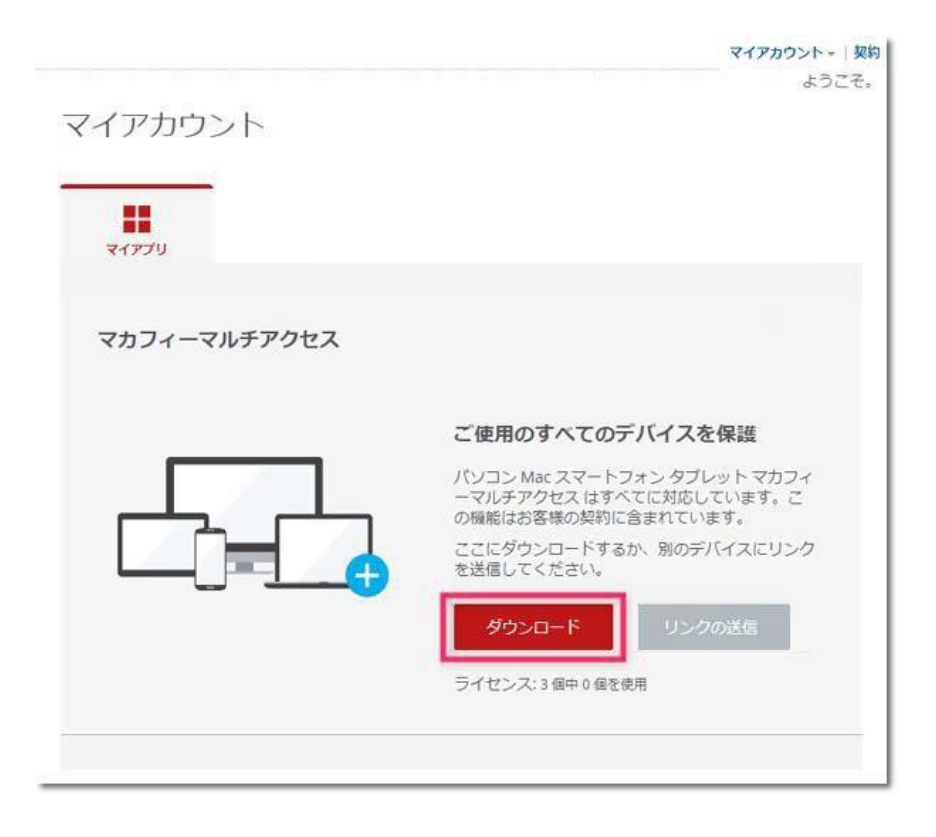

⇒続けて、15ページ「アプリのダウンロードとインストール」に進んでください。

## ■Google Playからアプリをダウンロードしインストール

### ▼Google Playからアプリをダウンロード

1.「ダウンロード」ボタンをタップします。(この画面は自動スキップされることもあります)

| 0                                                      | McAfee Multi Access |  |  |
|--------------------------------------------------------|---------------------|--|--|
| 完全なモバイル セ                                              | キュリティを入手する          |  |  |
| McAfee Multi Access でデバイスとデータを保護してください。                |                     |  |  |
| デバイスに App Store がインストールされていませんか? アプリをここから入手してく<br>ださい。 |                     |  |  |
| ライセンス登録コ-                                              | - ۴:                |  |  |
| アプリを登録する†                                              | こめに必要です。            |  |  |
| * SMS/データ通信で通                                          | 信料金がかかる場合があります。     |  |  |
|                                                        | ダウンロード              |  |  |
| デバイスの機種: Ar                                            | udroid 変更           |  |  |
| McAfee Multi Acc                                       | ess の携帯サイトを表示する     |  |  |

ポイント! どのアプリで開くか選択画面が出たら「<mark>Playストア</mark>」と「<mark>常時(毎回)</mark>」をタップします。 2. Google Play ストアで「マカフィーモバイルセキュリティ」が表示され たら、 [インストール]をタップします。

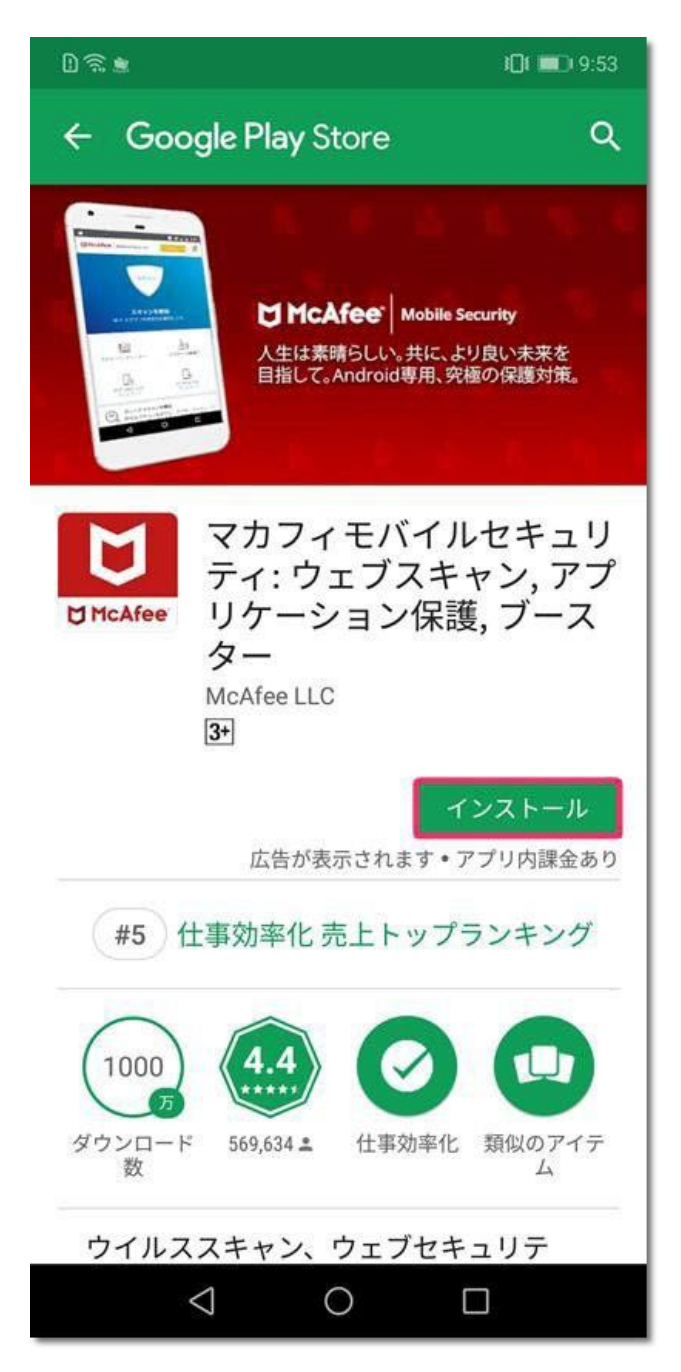

ポイント! 「インストール済み」表示が出ている場合は、画面下部「PLAY STORE アプリで開く」をタップします

#### ◆正常にダウンロード/インストールできない場合は?

サポートページに、トラブルの「対応方法」をご紹介しております。

ご確認いただきますようお願いいたします。

インターネットサポート「よくある質問」(マカフィーについて)

3.インストール完了後、[開く]が表示されたらタップします。

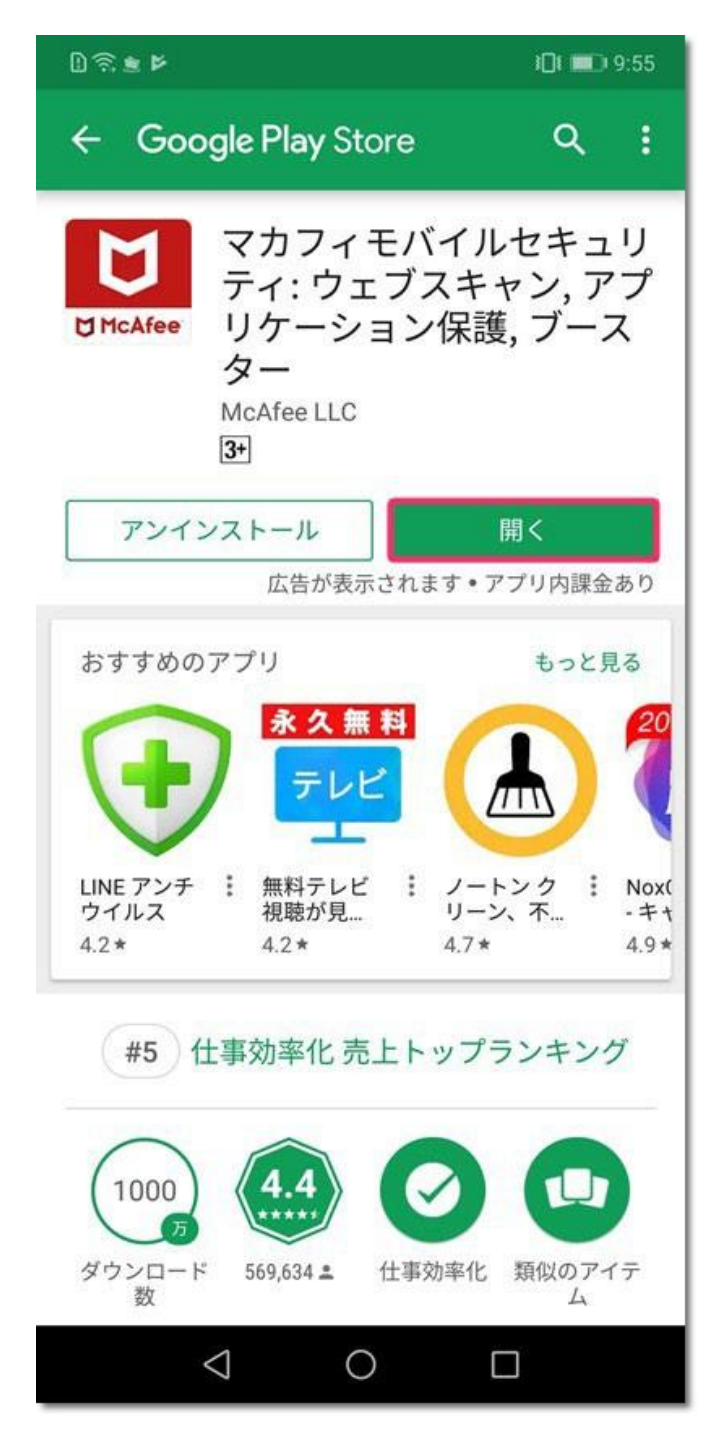

ポイント!「情報アクセス」に関する表示が出たら「同意する」をタップします

【マカフィー申込み後のトラブルや技術的なお問い合わせ】 ・プレミアコンテンツサポートセンター TEL 0120-911-839 【申込み、ダウンロード前のお問い合わせ】 ・技術サポートセンター窓口 TEL 0120-595-701

# ■初期設定(アクティベーション)

#### 【ご注意】

ここから先の「メニュー、表示項目、必要な許可」などはお使いの端末により異なります。掲載内容は一例 としてご参照のうえ、お使いの端末で似ている名前のメニューを操作してください。

### 1. [承諾]をタップします。

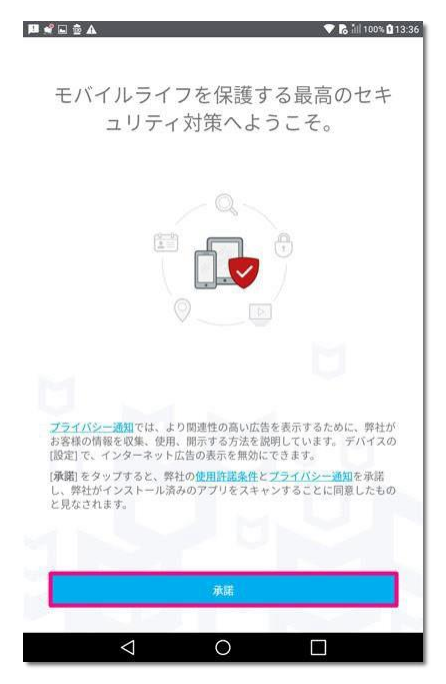

2. [権限を許可する]をタップします(表示項目はお使いの端末により異なります)。

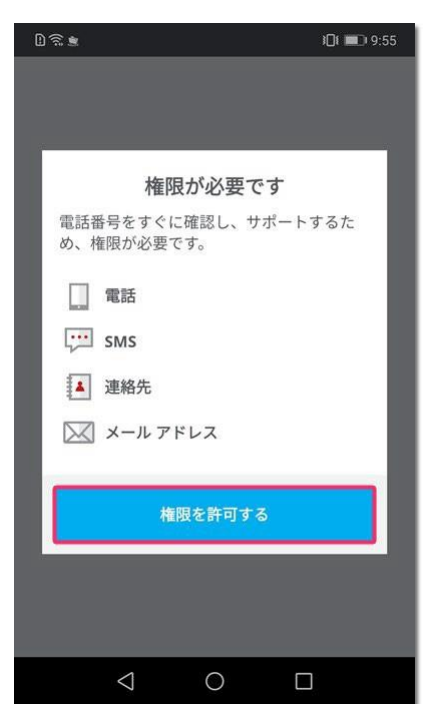

3. 表示される[許可]を全てタップします(表示項目はお使いの端末により異なります)。

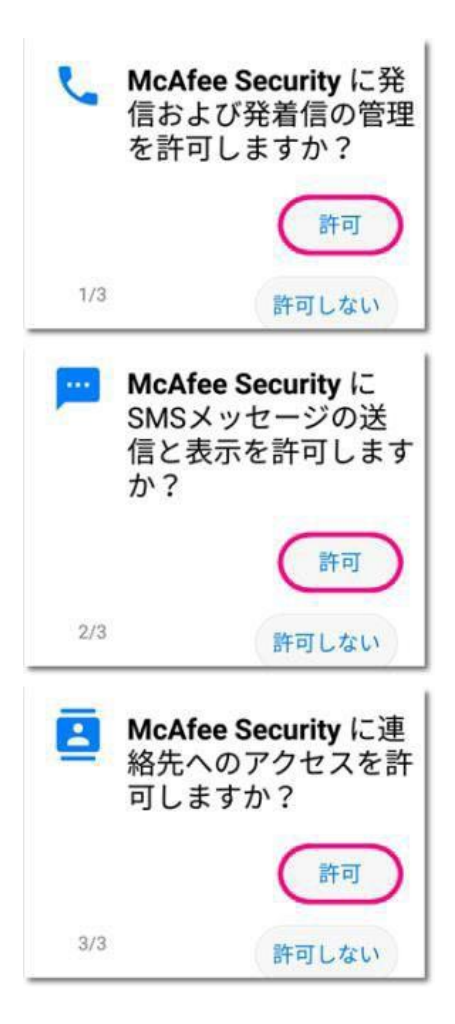

4. 表示されたご自身のメールアドレスを確認する。

はい、「●●●@●●●を信用します」の前にチェックを入れて「続行」タップします。

| McAfee                       | Mobile Security                                |                                                 | i <b>v</b> r <sub>5</sub> int           | 100% 013:39    |
|------------------------------|------------------------------------------------|-------------------------------------------------|-----------------------------------------|----------------|
| この人物は<br>Mobile Sec<br>I まい、 | このユー<br>、あなたのデバイスオ<br>unty Web アカウント:<br>キャンセル | -ザーを信用しさ<br>@<br>#11できる<br>からデバイスのデータ<br>を信用します | ますか?<br>ようになります。また、<br>を確認できるようにな<br>続行 | McAfee<br>ります。 |
|                              | 1                                              |                                                 |                                         |                |
|                              | $\bigtriangledown$                             | 0                                               |                                         |                |

#### 5. PIN番号を入力して、[次へ]をタップします。

#### 【ご注意】 マカフィーモバイルセキュリティには、第三者による悪用防止のため、 スマートフォンをロック(操作不可)したり指定アプリを起動させない機能があります。 PIN番号は、利用者ご自身のロック解除に必要です。絶対にお忘れにならない番号を設定してください。

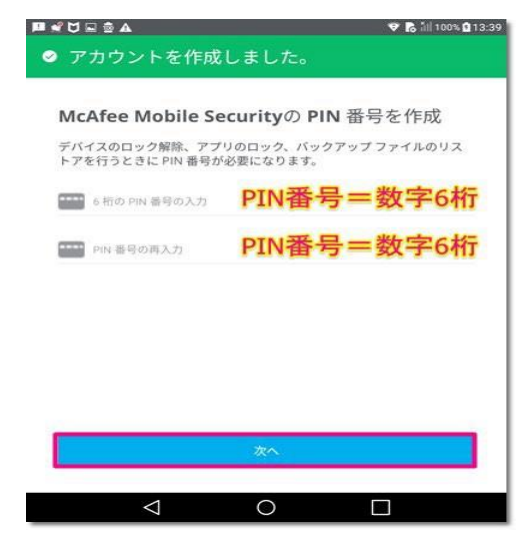

#### 6.機能有効化のための権限を許可する。

権限許可をする項目にチェックを入れて[実行]をタップしてください (表示項目はお使いの端末により異なります)。

| D≋I | je 101                                                                              | 9:57        |  |  |  |
|-----|-------------------------------------------------------------------------------------|-------------|--|--|--|
|     | 権限                                                                                  | ×           |  |  |  |
| 7   | プリの機能を最大限利用するには、<br>くつかの権限が必要です。                                                    | い           |  |  |  |
| (i· | <b>位置情報</b><br>Wi-Fi の脅威を警告します。                                                     |             |  |  |  |
| ¥   | <b>ユーザー補助</b><br>ホーム画面から問題を修復できるよ<br>うに、ウィジェットを有効にしてく<br>ださい。                       |             |  |  |  |
| 6   | 他のアプリの上に表示する<br>重要なアプリをロックし、プライバ<br>シーを保護します。                                       | <b>~</b>    |  |  |  |
| al  | アプリの使用状況<br>データ通信料を抑えるため、アプリ<br>が使用するデータ量を追跡します。<br>必要な権限項目数や種類に<br>お使いの端末により異なります。 | L<br>t<br>t |  |  |  |
|     | 実行                                                                                  |             |  |  |  |
|     |                                                                                     |             |  |  |  |

#### 7.「位置情報」にチェックをすると「位置情報へのアクセス許可」画面が開きます。

「許可」をタップします。

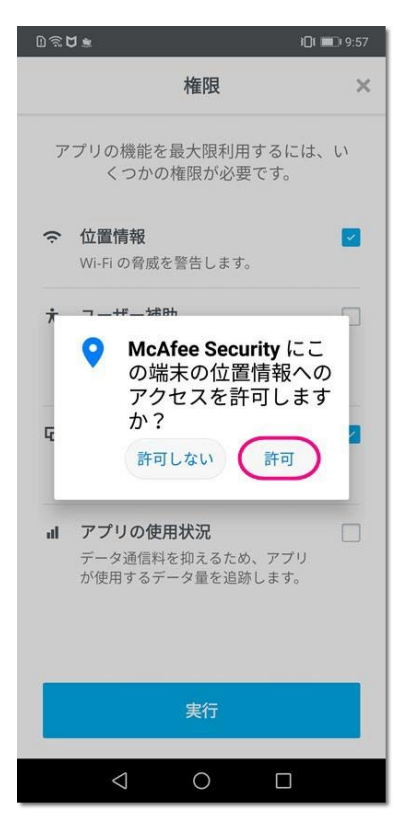

8.「ユーザー補助」にチェックをすると「ユーザー補助へのアクセス許可」画面が開きます。

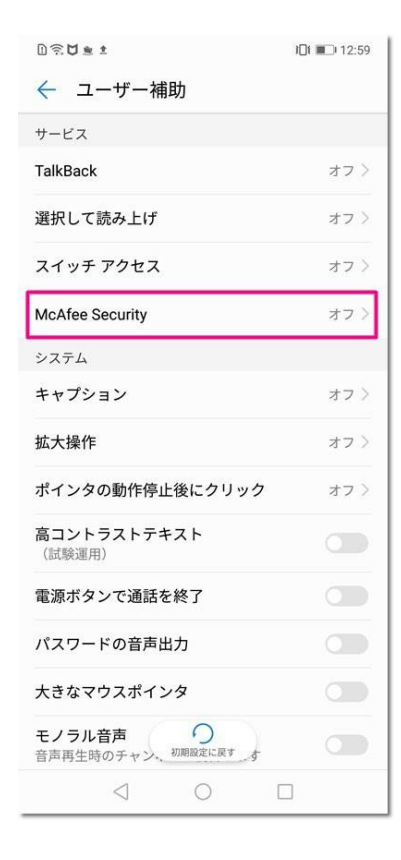

9.「McAfee Security」を[ON]に設定し[OK]をタップしてください。

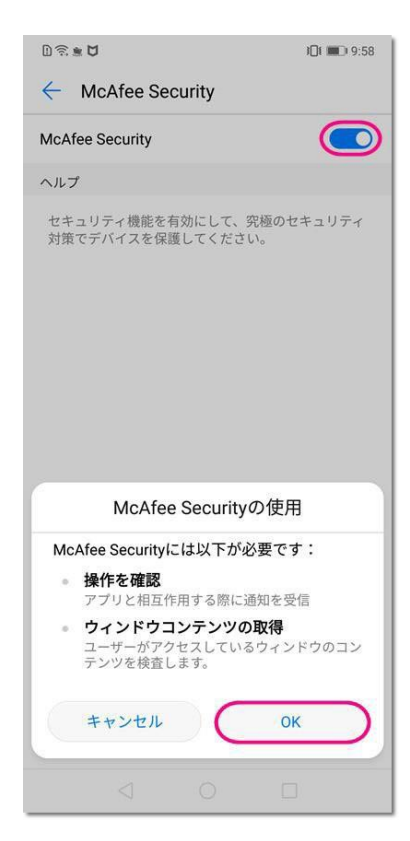

**10.「アプリの使用状況」にチェックをすると「使用状況へのアクセス許可」画面が開きます。** 「McAfee Security」をタップしてください。

| D ≈ ∎ ₽      |                                         | 9:58 |
|--------------|-----------------------------------------|------|
| $\leftarrow$ | 使用履歴にアクセスできるアプリ                         | 1    |
| 1            | バックアップ<br><sup>ON</sup>                 | >    |
| 000          | ファイル<br>ON                              | >    |
|              | Google Play ストア<br><sup>ON</sup>        | >    |
| *            | Google Play開発者サービ<br>ス<br><sub>ON</sub> | >    |
|              | Huaweiホーム<br><sup>ON</sup>              | >    |
| Brickles     | McAfee Security<br>OFF                  | >    |
| 3            | Phone Clone<br>ON                       | >    |
|              | [McAfee Security] をタップして、使用状況           | R    |
|              | ✔ の追跡を許可してください。                         |      |
|              |                                         |      |

11.「McAfeeSecurity」の「使用状況へのアクセス許可」で[ON]をタップしてください。

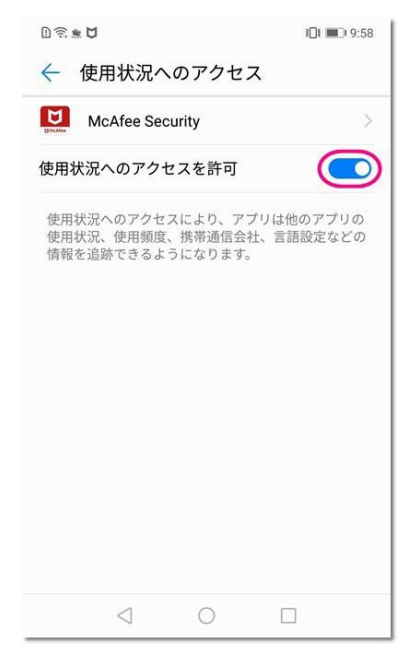

12. 初期設定完了 このままご利用いただけます。

| 09.00                                                                 | 1 <b>[]1 💷 )</b> 9:58 |  |  |  |  |
|-----------------------------------------------------------------------|-----------------------|--|--|--|--|
| McAfee Mobile Security                                                |                       |  |  |  |  |
| スキャン<br>スキャンを開始<br>Wi-Fiとアブリの安全性を確認します。                               |                       |  |  |  |  |
| ストレージクリーナー                                                            | メモリーの最適化              |  |  |  |  |
| アプリのロック                                                               | 盗難防止                  |  |  |  |  |
| ディープスキャンを開始<br>詳細なスキャンを実行し、アプリ、ファ<br>イル、メッセージに隠れているウイルス<br>を検出します。    |                       |  |  |  |  |
| スキャン                                                                  |                       |  |  |  |  |
| デバイスを共有している場合、キッズ<br>モードを試してください<br>キッズモードでは、デバイスで利用で<br>きる機能を制限できます。 |                       |  |  |  |  |
| セットアップする                                                              |                       |  |  |  |  |
| 1 (                                                                   |                       |  |  |  |  |

#### 13.ホーム画面に「McAfee Security」アイコンが表示されます。 インストール中に開いたほかのアプリは閉じてください。

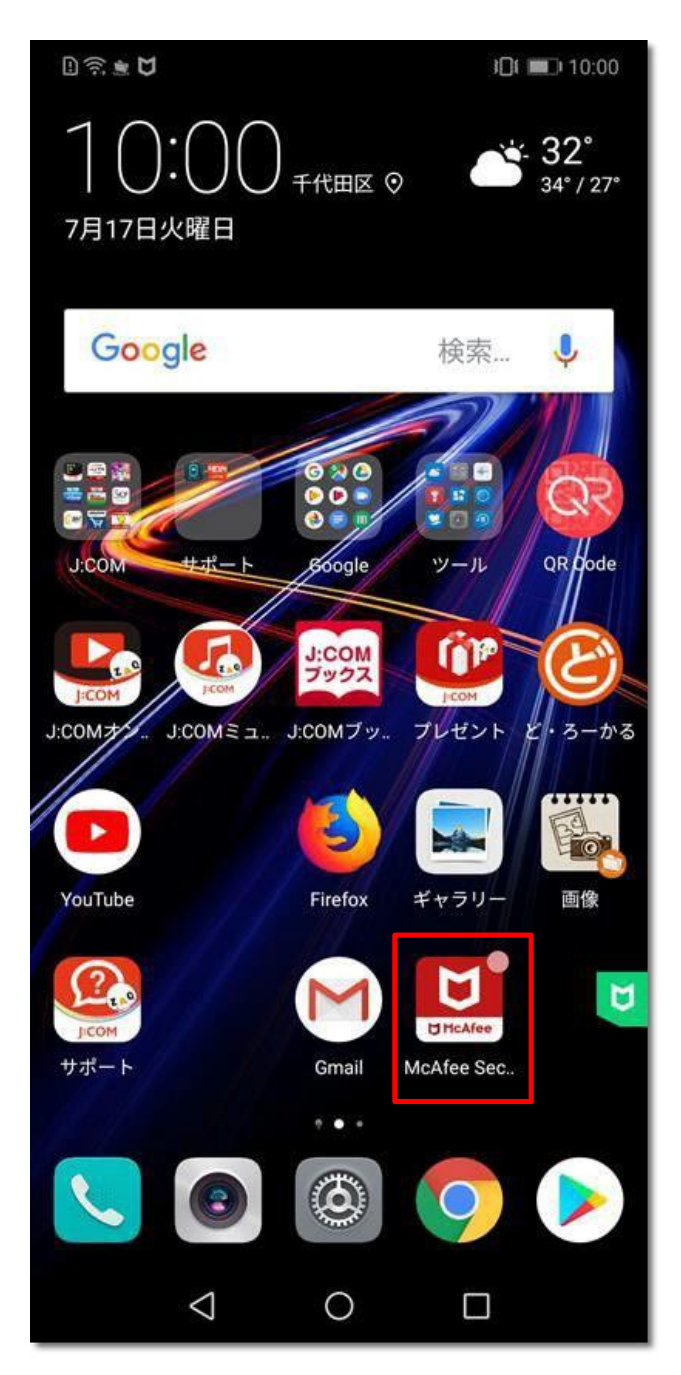

#### ポイント!

特に設定しなくても基本機能(ウイルス対策など)は動作しています。 アプリ起動して、ご自身で細かい機能の有効化や設定変更もできます。 機能・設定の操作で「権限」確認が出たら「許可」で進んでください。